## COMO UTILIZAR A SALA APÓS A ATUALIZAÇÃO

Atenção – Ligue o servidor e as estações.

**I. No SERVIDOR** (estação administrativa) - Após a inicialização, aparecerá a tela a seguir. Escolha qual o seu perfil e utilize a senha, de acordo com o perfil selecionado:

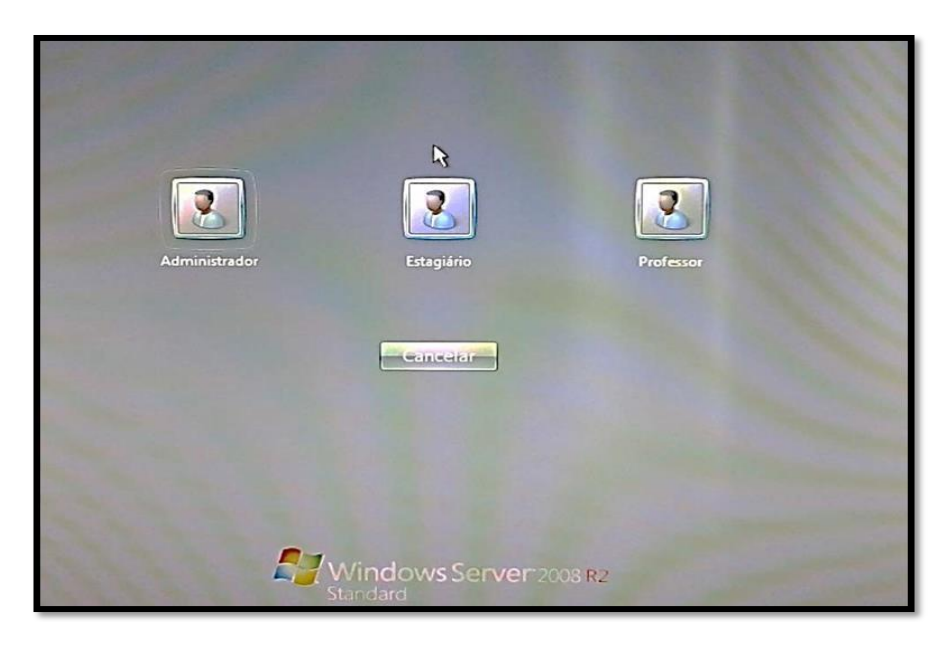

- a. Administrador: Exclusivo para o uso do NIT.
- b. Estagiário Senha: estagiario@cessa2008.
- c. **Professor** (procedimento válido para Professor, Diretor, Vice, Coordenador ou outro tipo de funcionário que ficar responsável pela sala) Senha: **prof@cessa2008**.

Logo após o login inicial, aparecerá a tela abaixo, da área de trabalho do blueControl, e você deverá realizar o login de acordo com seu o tipo de usuário, indicados a seguir:

|                                                                                                    | FUNDAÇÃO PARA O<br>DESENVOLVIMENTO<br>DA EDUCAÇÃO | SECRETARIA<br>DA EDUCAÇÃO                                                                                                    |                                                                                                    |
|----------------------------------------------------------------------------------------------------|---------------------------------------------------|----------------------------------------------------------------------------------------------------|----------------------------------------------------------------------------------------------------|
| Moread Guile Moread Colline Moread Colline Moread | blueControl<br>Login:<br>Senha:<br>Entrar Bar     | Boot:<br>Recovery:<br>Recovery feito em:<br>Sincronização:<br>CIE cadastrado:<br>Server Info:<br>Nome Escola:<br>Diretoria:<br>IPv4:<br>Gateway:<br>Usuário Win: | 02/04/2015 08:54<br>5.0<br>20/06/2014 10:00:51<br>31/03/2015   12:42:19<br>25297<br>Acessa Escola<br>STELA MACHADO<br>BAURU<br>8069 MB<br>Professor |
|                                                                                                    | Internet Explorer Moralia Firefox Google Chrome   |                                                                                                    | Units                                                                                                    |

Estagiário: usar o CPF como login e os 4 últimos números dele como senha, incluindo os dois dígitos.

**Professor (Diretor, Vice ou Coordenador):** usar o RSPV (os 4 últimos números como senha, SEM O PV, que são os dois dígitos finais).

Obs. O RS tem 7 ou 8 números, o PV (que não deve ser utilizado) pode ter 1 ou 2.

Funcionário designado como Responsável pela sala (usar perfil professor): usar o RG como login e os 4 últimos números como senha.

**Educador Universitário (usar perfil estagiário)** – usar o CPF como login e os 4 últimos números dele como senha, incluindo os dois dígitos.

## II. Nas estações (demais computadores) - Após a inicialização, aparecerá a tela a seguir.

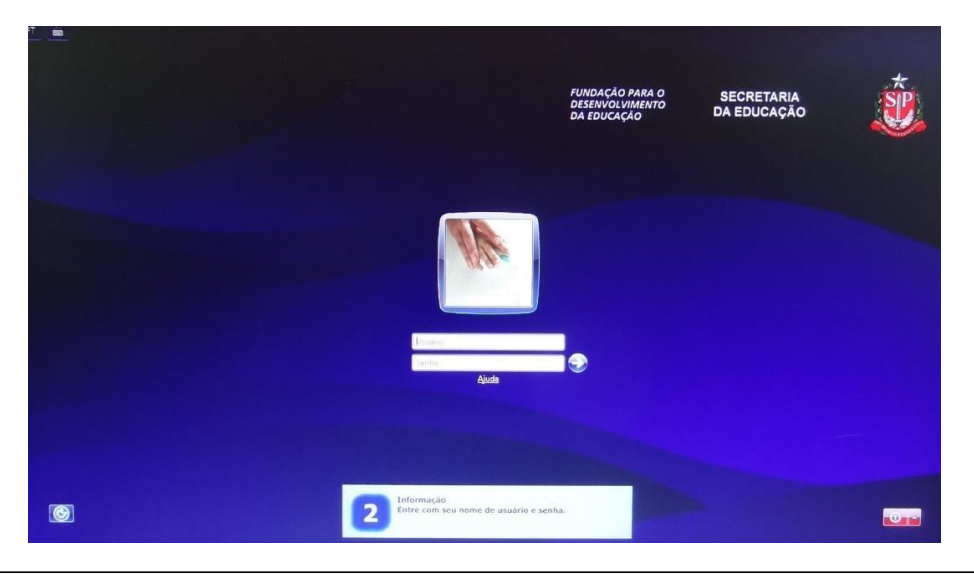

Login dos usuários nas estações após atualização

Aluno – usar o RA como login e os 4 últimos números dele como senha.

**Professor – (Diretor, Vice ou Coordenador):** usar o RSPV (os 4 últimos números como senha, SEM O PV, que são os dois dígitos finais)

## Obs. O RS tem 7 ou 8 números, o PV (que não deve ser utilizado) pode ter 1 ou 2.

**Demais usuários (incluindo o responsável pela sala)** – Usar o RG como login e os 4 últimos números como senha.

Ao efetuar o login em uma estação, a Tela Interativa será exibida, conforme figura a seguir.

**Observação** – Na primeira inicialização, o carregamento da tela interativa nas máquinas poderá ser de aproximadamente **5 minutos**.

|                                                                      | Selecione uma opçao para iniciar sua navegação:<br>Acessar Desktop<br>RECURSOS PEDAGÓGICOS DIGITAIS |                                                  | Acessar Desktop                                        |  |
|----------------------------------------------------------------------|----------------------------------------------------------------------------------------------------|--------------------------------------------------|--------------------------------------------------------|--|
| É o seu primeiro acesso?<br>Clique e confira nosso tutorial em vídeo | Currículo+                                                                                          | Aventuras<br>Currículo+                          | EVESP                                                  |  |
|                                                                      | MAIS RECURSOS                                                                                       |                                                  |                                                        |  |
|                                                                      | Acesso à Internet                                                                                   | Acesso a minha conta<br>"educação" via Microsoft | Acesso a minha<br>conta *educação*<br>via Gmail/Google |  |
|                                                                      | GESTÃO DA ADMINISTRAÇÃO ESCOLAR E COMUNICAÇÃO                                                       |                                                  |                                                        |  |
|                                                                      | Secretaria<br>Escolar Digital                                                                       | Portal da Secretaria<br>da Educação<br>?         | Intranet - Espaço<br>do Servidor                       |  |

Lembre-se: O servidor deve estar sempre ligado para o correto uso da sala.

Bom trabalho!